## **RENDICONTARE UN CONTRIBUTO**

Tutti gli enti e le organizzazioni che sono risultate assegnatarie di un contributo da parte della Fondazione devono accedere alla piattaforma di monitoraggio e rendicontazione dei progetti, esclusivamente accessibile dal portale, mediante la quale possono gestire anche le domande di rimodulazione economico-finanziaria, di anticipo parziale o di proroga dei termini temporali di impiego delle somme assegnate.

# Gli Uffici della Fondazione sono a disposizione del pubblico per qualsiasi informazione inerente a Bandi e Contributi al seguente indirizzo mail: progetti@fondazionecralessandria.it .

In caso di ulteriori necessità potrete contattare gli uffici telefonicamente, dal lunedì al venerdì nei seguenti orari:

- dalle 10,00 alle 12,00 lunedì, mercoledì, venerdì
- dalle 15,00 alle 16,00 martedì, giovedì

## ACCEDI ALLA PIATTAFORMA

## AREA RISERVATA

# SI RACCOMANDA DI <u>NON INSERIRE INDIRIZZI EMAIL "PEC"</u> IN QUANTO IL PRESENTE SISTEMA NON UTILIZZA PEC E LE EVENTUALI COMUNICAZIONI TRASMESSE POTRANNO ESSERE RESPINTE DA TALI CASELLE.

## **GUIDA ALLA RENDICONTAZIONE ONLINE**

## A. Accedere alla rendicontazione

1. Accedere alla propria area personale del Servizio Online.

2.Entrare nella sezione "Le mie richieste".

3.Cliccare sul pulsante "Rendiconta" posto nell'ultima colonna a destra della tabella riassuntiva delle richieste:

|    | Strutti      | ura Inforn        | natica           |                 |                      | Home Elenco   | bandi e richieste | Dati ente | Le mie richieste | Help online Contat    | ti Questionari       | Profilo     |
|----|--------------|-------------------|------------------|-----------------|----------------------|---------------|-------------------|-----------|------------------|-----------------------|----------------------|-------------|
| Ri | ichiest      | e                 |                  |                 |                      |               |                   |           |                  |                       |                      | O CEDCA     |
|    | ID #         | Cod. SIME         | Titolo richiesta | Stato richiesta | Settore d'intervento | Programma     | Data inseriment   | to [      | Data scadenza    | Stato rendicontazione | Rendicor             | ta/Allegati |
| ٦  | 8 2184       | 2021.0027         | Music            | Accolta         | Arte                 | Bando Artgate | 01/lug/2021       | 3         | 81/mar/2022      | Aperta                | € REND               | JICONTA     |
| Ri | isultati 1-1 | di <mark>1</mark> |                  |                 | << PREC              | EDENTE 1 ¥ S  | UCCESSIVA >>      |           |                  |                       | Risultati Per Pagina | 15 🗸        |

## B. Il menù sezione Rendicontazione

1.Una volta aperta la rendicontazione della propria pratica ci si troverà di fronte a questo menù:

| Struttura Informatica                                                                 | Home                                                                            | Elenco bandi e richieste | Dati ente | Le mie richieste | Help online | Contatti | Questionari | Profilo |
|---------------------------------------------------------------------------------------|---------------------------------------------------------------------------------|--------------------------|-----------|------------------|-------------|----------|-------------|---------|
| <ul> <li>Rendicontazione Richiesta #2175   Progetto Cinema   2021.0021</li> </ul>     | Nome Elenco bandi e richieste Dati ente Help online Contatti Questional Profilo |                          |           |                  |             |          |             |         |
| Richiesta 🖹 Variazioni e prerequisiti 📔 Documentazione varia 🕢 Giustificativi di spes | ia 🖸 Ri                                                                         | ichieste di pagamento    |           |                  |             |          |             |         |
| Richlesta di contributo                                                               |                                                                                 |                          |           |                  |             |          |             | _       |
| ID # 2175                                                                             |                                                                                 |                          |           |                  |             |          |             |         |
| Titolo Progetto Cinema                                                                |                                                                                 |                          |           |                  |             |          |             |         |
| Data inizio 15/06/2021                                                                |                                                                                 |                          |           |                  |             |          |             |         |
| Data fine 25/06/2021                                                                  |                                                                                 |                          |           |                  |             |          |             |         |
| Piano economico                                                                       |                                                                                 |                          |           |                  |             |          |             | +       |
| Modulo di richiesta di contributo firmato                                             |                                                                                 |                          |           |                  |             |          |             | +       |
| Delibera                                                                              |                                                                                 |                          |           |                  |             |          |             | +       |

2. La scheda "Richiesta" permette di consultare i dati riassuntivi del progetto per il quale è stato deliberato il contributo.

3. La scheda "Variazioni e prerequisiti" permette di presentare una richiesta di proroga oppure una rimodulazione del progetto.

4. La scheda "Documenti/Richieste di pagamento/Giustificativi di spesa" dovrà essere utilizzata per caricare tutti i giustificativi delle spese sostenute, che saranno poi inseriti all'interno di una richiesta Cliccando su "+ Nuovo" si aprirà una seconda finestra di dialogo in cui dovranno essere inserite tutte le informazioni relative ad ogni specifico giustificativo di pagamento.

5. La scheda "Richiesta di pagamento" permetterà di far confluire i giustificativi di spesa in una richiesta di liquidazione a saldo e di caricare tutti gli ulteriori documenti richiesti dalla Fondazione cliccando sulla matita posta sulla sinistra.

| Struttura Informatica                                                                | Home Elenco bandi e richieste Dati e | nte Le mie richieste | Help online Contat | ti Questionari Profilo |
|--------------------------------------------------------------------------------------|--------------------------------------|----------------------|--------------------|------------------------|
| <ul> <li>Rendicontazione Richiesta #2171   Abbey Road   2021.0018</li> </ul>         |                                      |                      |                    |                        |
| Richiesta ≣ Variazioni e prerequisiti Documentazione varia O Giustificativi di spesa | Richieste di pagamento               |                      |                    |                        |
| Giustificativi di spesa                                                              |                                      |                      |                    | -                      |
| ✓ SELEZIONA TUTTI X DESELEZIONA TUTTI XINSERISCI SELEZIONATI                         |                                      |                      |                    | + NUOVO                |
| Nessun documento presente                                                            |                                      |                      |                    |                        |

#### C. Presentare una richiesta di liquidazione

- 1. Andare nella sezione "Richieste di pagamento" ed effettuare il caricamento dei giustificativi di spesa sostenuti per la realizzazione del progetto.
- 2. Ogni giustificativo di spesa può essere aggiunto cliccando sul pulsante "Nuovo" e compilando tutti i campi richiesti.

| Struttu                                                                                                    | ura Informa         | tica               |                           |                   |            |             |                         | Home Elenc    | o bandi e richie: | te Dati ente                                 | Le mie richies            | te Help online           | Contatti    | Quest   | tionari      | Profilo |
|----------------------------------------------------------------------------------------------------|---------------------|--------------------|---------------------------|-------------------|------------|-------------|-------------------------|---------------|-------------------|----------------------------------------------|---------------------------|--------------------------|-------------|---------|--------------|---------|
| s Ren                                                                                                    | dicontazion         | e Richi            | esta #2171   Abbe         | ey Road           | 2021.001   | 8           |                         |               |                   |                                              |                           |                          |             |         |              |         |
| Richies                                                                                                    | ta 📔 Variazior      | ni e prer          | requisiti 📄 Doo           | tumentaz          | ione varia | 🔟 Giustifi  | icativi di spesa        | 💷 Richieste d | li pagamento      |                                              |                           |                          |             |         |              |         |
| Gius                                                                                                    | tificativi di spesa |                    |                           | 2                 |            |             |                         |               |                   |                                              |                           |                          |             |         |              |         |
| Struttura<br>Rendic<br>Richiesta<br>Giustifica<br>SELE<br>Ciustifica<br>Ciustifica<br>Ciusti | SELEZIONA TUTTI     | ZIONA TUTTI X DESE |                           | DESELEZIONA TUTTI |            | EZIONATI    |                         |               |                   |                                              |                           |                          |             |         | <b>+</b> NUC | ovo     |
| 0                                                                                                    |                     | # 🔻                | Fornitore                 | Тіро              | Numero     | Data        | Importo<br>rendicontato | Ammissibil    | e Attestazione    | Voce spesa                                   | Des                       | crizione Eser            | cizio State | þ       | Doc.         | Att.    |
|                                                                                                    | 6 4                 | 3135               | Spese di<br>comunicazione | Fattura           | Fattura 1  | 14/lug/2021 | 5.000,00€               | 5.000,00€     | 5.000,00€         | Comunicazione -<br>promozione - Re<br>eventi | e Mat<br>alizzazione pror | eriale 2021<br>mozionale | Non         | inviato |              |         |
|                                                                                                    | G &                 | 3136               | Fornitore 2               | Fattura           | Fattura 2  | 14/lug/2021 | 10.000,00€              | 10.000,00€    | 10.000,00€        | Risorse umane -                              | Dipendenti Spes<br>dipe   | se per 2021<br>Indenti   | Non         | inviato | =            | =       |
|                                                                                                    |                     |                    |                           |                   |            | TOTALE      | € 15.000,00             | € 15.000,00   |                   |                                              |                           |                          |             |         |              |         |

Il campo "Importo spesa imputabile al progetto" va compilato con l'importo che s'intende portare a rendiconto, che può essere il totale del giustificativo o solo una quota parte.

3. Dopo aver compilato tutti i campi del singolo giustificativo e aver salvato il file verranno elencati tutti i giustificati inseriti.

- 4. Procedere come sopra per tutti i giustificativi di spesa da caricare.
- 5. Al termine dell'inserimento dei giustificativi l'utente si troverà di fronte la seguente tabella:

Rendicontazione Richiesta #2171 | Abbey Road | 2021.0018

| 🖀 Richiesta | 🔳 Variazioni e prerequisiti           | Documentazione varia | 🛽 Giustificativi di spesa           | I Richieste di pagamento |
|-------------|---------------------------------------|----------------------|-------------------------------------|--------------------------|
|             |                                       |                      |                                     |                          |
| Giustific   | ativi di spesa                        |                      |                                     |                          |
| ★ TOR       | INA                                   |                      |                                     |                          |
|             | Tipo docum                            | ento (*) Seleziona   |                                     | ~                        |
|             | Numero docum                          | ento (*)             |                                     |                          |
|             | Data docum                            | ento (*)             |                                     |                          |
|             | Doc                                   | umento +AGGIUNGI     | Max 5 - Tutti i file (*.*) - Max 50 | 0 MB                     |
|             | Denominazione fornitore / s           | pesa (*)             |                                     |                          |
| Forn        | iitore straniero / C.F. o P.Iva non p | resente              |                                     |                          |
|             |                                       | C.F.                 |                                     |                          |
|             |                                       | P. IVA               |                                     |                          |
|             | Finalità s                            | pesa (*) Seleziona   |                                     | ~                        |
|             | Vi                                    | aluta (*) Euro (EUR) |                                     | *                        |
|             | Importo spesa imputabile al prog      | retto (*)            |                                     |                          |

Il Sistema inserirà automaticamente i giustificativi selezionati all'interno di una richiesta di pagamento che sarà visibile nella sezione "Richieste di pagamento". Nella sezione "Giustificativi" sono elencati tutti i giustificativi inseriti all'interno della richiesta di pagamento.

6. L'utente dovrà selezionare i giustificativi di spesa che concorrono all'importo che si desidera rendicontare e cliccare su "Inserisci selezionati".

7. Il sistema procederà a creare una richiesta di pagamento dell'importo corrispondente alla somma dei giustificativi selezionati.

8. Accedere alla sezione "Richiesta di pagamento" cliccare sul simbolo matita e procedere completando i campi richiesti e allegando i documenti obbligatori elencati nella omonima sezione "Documenti":

| 🖀 Richiesta 🗮 Variazioni e prerequisiti 📑 Documer      | atazione varia 🔟 Giustificativi di spesa 🔟 Richieste di pagamento                        |   |  |  |  |  |  |  |  |  |
|--------------------------------------------------------|------------------------------------------------------------------------------------------|---|--|--|--|--|--|--|--|--|
|                                                        |                                                                                          |   |  |  |  |  |  |  |  |  |
| Richieste di pagamento                                 |                                                                                          | _ |  |  |  |  |  |  |  |  |
| 🖘 Torna alla lista 🔸 Richiesta #2171   Abbey Road   20 | 🕈 Torna alla lista > Richiesta #2171   Abbey Road   2021.0018 - #2083   Tranche parzíale |   |  |  |  |  |  |  |  |  |
| Richiesta di pagamento     Giustificativi              | 😑 Richiesta di pagamento 📲 Giustificativi 🖋 Questionario                                 |   |  |  |  |  |  |  |  |  |
|                                                        |                                                                                          |   |  |  |  |  |  |  |  |  |
| Tipo di richiesta di pagamento (*)                     | Tranche parziale                                                                         | ~ |  |  |  |  |  |  |  |  |
| Modalità di pagamento (*)                              | Bonifico                                                                                 |   |  |  |  |  |  |  |  |  |
| Banca                                                  | Intesa Sanpaolo - IT07W0326843450000354472850                                            |   |  |  |  |  |  |  |  |  |
| Importo rendicontato                                   | 500,00 €                                                                                 |   |  |  |  |  |  |  |  |  |
| Importo ammissibile                                    | 500,00 €                                                                                 |   |  |  |  |  |  |  |  |  |
| Importo da erogare                                     | €                                                                                        |   |  |  |  |  |  |  |  |  |
| Ritenuta 4%                                            | ○ Si ○ No                                                                                |   |  |  |  |  |  |  |  |  |
| Richiesta di pagamento firmata                         | File Descrizione Data Dim.                                                               |   |  |  |  |  |  |  |  |  |
| [Utilizzare il puisante Stampa]                        | 20210714-RendicontazioneRichiestaPagamento-107-2083.pdf 🖸                                |   |  |  |  |  |  |  |  |  |
|                                                        | +AGGIUNGI Max 1 - Tutti i file (*,*) - Max 500 MB                                        |   |  |  |  |  |  |  |  |  |
| Stato                                                  | Non inviato                                                                              |   |  |  |  |  |  |  |  |  |
| Lista esiti delle motivazioni                          | Nessun record presente                                                                   |   |  |  |  |  |  |  |  |  |
|                                                        | ANNULLA ELIMINA SALVA EINVIA STAMPA                                                      |   |  |  |  |  |  |  |  |  |

9. Cliccare sul pulsante Stampa presente al fondo della pagina per produrre il documento finale da stampare e far firmare al legale rappresentante.

10. La "Richiesta di pagamento firmata" fornisce un riepilogo della richiesta di pagamento ed è generabile cliccando sul tasto "Stampa". Una volta firmato dal Legale Rappresentante dovrà essere ricaricato nell'apposita sezione.

11. L'utente dovrà al termine compilare un questionario relativo alla rendicontazione, accedendo nell'apposita sezione "Questionario".

12. Cliccare su "Salva e invia"